## METAPACE

# METAPACE T-40 WiFi installation for Windows 10 4

### WiFi interface set-up

#### Note: Please use a WiFi connection for the set-up, not a router!

- Insert the receipt roll.
- Hold down the ON and FEED buttons at the same time. Now a 2. test print should be printed out, which contains WiFi information.
- 3. Open the network settings in Windows 10.
- 4. Please adjust the IP address of your PC (WiFi adapter) to the IP range of the printer.
- Make sure your network settings are correct.
   Set up a "New connection or network".
- 7. Select "Manually connect to a wireless network". (Only possible with a WiFi adapter)
- 8. The network name must match the SSID of the printer.
- 9. Open the command line as an administrator in Windows 10.
- 10. Enter the following commands, one after the other: netsh wlan set profileparameter defaultSSID connectiontype=ibss netsh wlan connect defaultSSID
- 11. Now you may enter the IP address of your printer in the browser and adjust the WiFi settings.

#### Install the printer:

**12.** Run the driver.

#### Note:

If there is no Ethernet/network driver, install the printer as a serial device. Then use the printer properties to change the serial port to TCP/IP, under "Ports".

#### Alternately add a network printer:

If the printer is not found right away, specify that the printer to be installed was not found and then look for the printer based on the IP.

| 2        |  |
|----------|--|
| -        |  |
| METAPACE |  |
|          |  |
|          |  |
|          |  |
|          |  |
|          |  |
|          |  |

| $\leftarrow$ | 🕎 Set Up a Connection or Network                                                                        |                     |
|--------------|----------------------------------------------------------------------------------------------------|---------------------|
|              | Choose a connection option                                                                              |                     |
|              | Connect to the Internet<br>Set up a broadband or dial-up connection to the Internet.                    |                     |
|              | Set up a new network<br>Set up a new router or access point.                                            |                     |
|              | Manually connect to a wireless network<br>Connect to a hidden network or create a new wireless profile. |                     |
|              | Connect to a workplace<br>Set up a dial-up or VPN connection to your workplace.                         |                     |
|              |                                                                                                    |                     |
|              |                                                                                                    | <u>N</u> ext Cancel |